# PHILIPS

# DreamMapper

Guia do usuário do aplicativo para dispositivos móveis

15 de janeiro de 2018

# PHILIPS

# Sumário

| Tela Sono                                                      | . 1                   |
|----------------------------------------------------------------|-----------------------|
| Como navegar                                                   | . 2                   |
| Alteração de categorias de dados                               | .5                    |
| Ver detalhes adicionais para o dia e a categoria               | .6                    |
| Visualizar um relatório                                        | .6                    |
| Outras opções de menu                                          | . 7                   |
| Tela Feed                                                      | . 7                   |
| Tela Aprender                                                  | . 7                   |
| Guia Apneia                                                    | .7                    |
| Guia Equipamento                                               | .7                    |
| Guia Resolução de problemas                                    | .7                    |
| Tela Objetivos                                                 | . 7                   |
| Tela Treino                                                    | . 8                   |
| Tela Lembretes                                                 | . 8                   |
| Tela Configurações                                             | . 8                   |
| Conta                                                          | .8                    |
| Equipamento                                                    | .8                    |
| Preferências de contato                                        | .8                    |
|                                                                | _                     |
| Tela Ajuda                                                     | . 9                   |
| Tela Ajuda<br>Guia Perguntas frequentes                        | . 9<br>.9             |
| <b>Tela Ajuda</b><br>Guia Perguntas frequentes<br>Guia Suporte | <b>.9</b><br>.9<br>.9 |

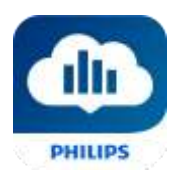

# Bem-vindo!

Bem-vindo ao DreamMapper<sup>1</sup>. Veja algumas dicas para se familiarizar com este aplicativo interessante.

# Tela Sono

Quando você faz login pela primeira vez no DreamMapper, a tela "Sono" é exibida e mostra a <u>data atual</u> por padrão. Os dados são apresentados em uma das três categorias: IAH, Uso e Ajuste da máscara. Uso é a categoria padrão. O gráfico abaixo mostra os valores da categoria selecionada para um período de 7 dias que inclui o dia exibido. O gráfico destaca o dia selecionado atualmente no gráfico em azul escuro.

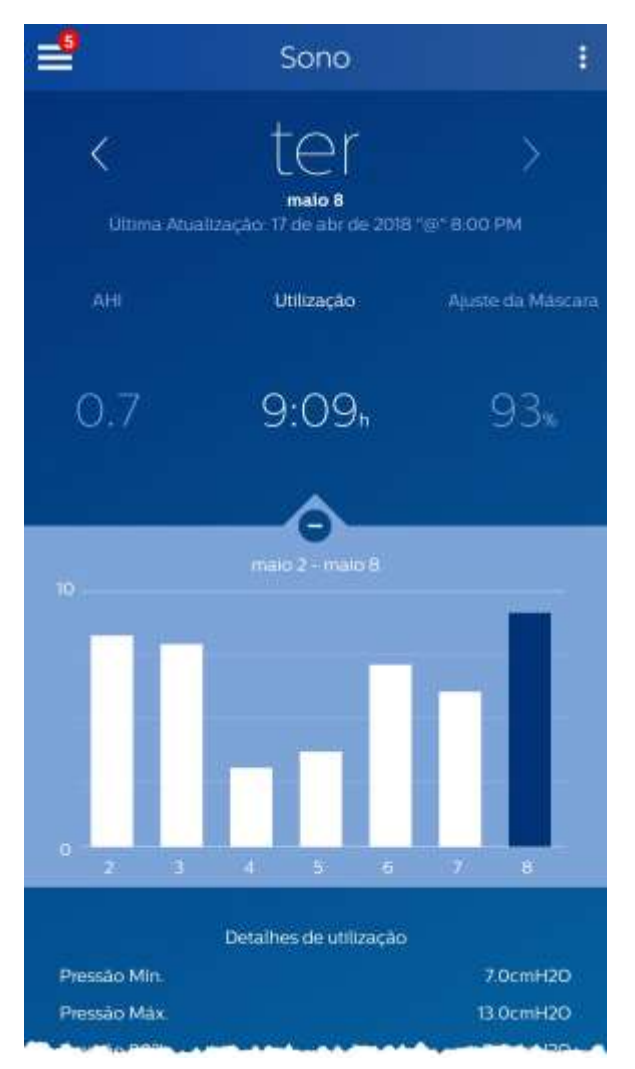

 $<sup>^{\</sup>rm 1}$ Dream Mapper é a próxima geração do aplicativo Sleep Mapper da Philips

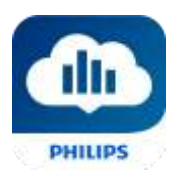

#### Como navegar

#### Alteração da data: toque nas setas

Para voltar ou avançar no tempo, toque nas setas ("<", ">") localizadas ao lado da data. Quando você altera a data, a barra realçada no gráfico e os detalhes na parte inferior da tela refletem a data selecionada.

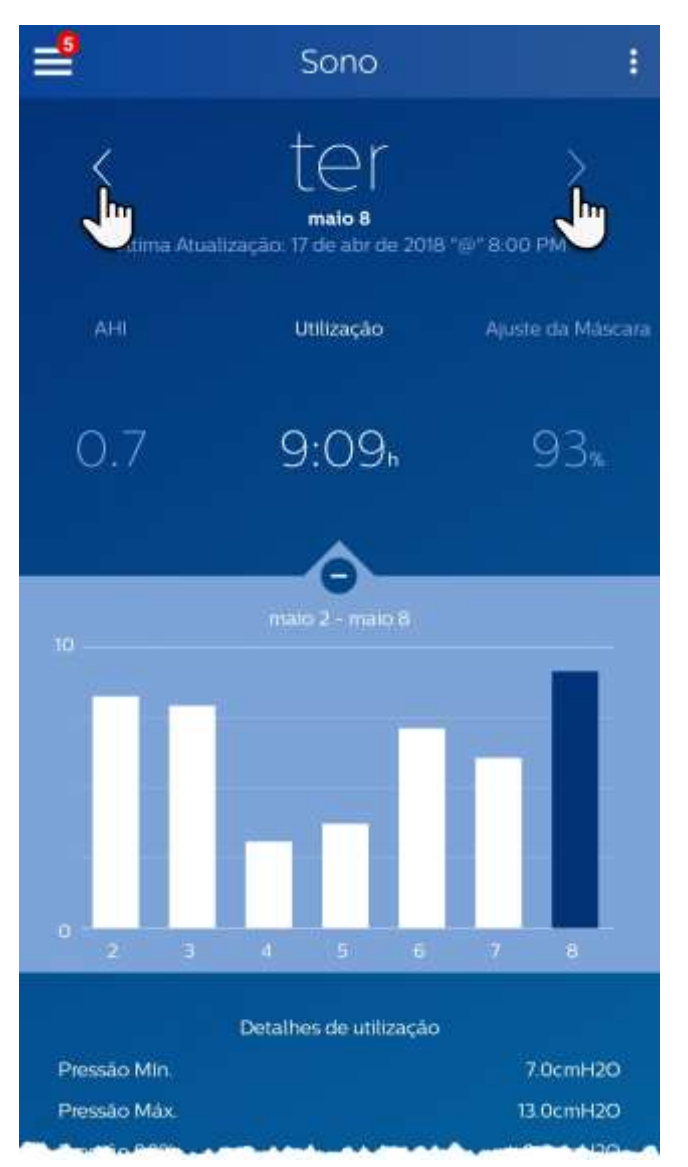

#### Alteração da data: interação com o gráfico

O gráfico responde ao toque. Assim, você pode ver com facilidade os dados de um dia diferente ou até mesmo de uma semana diferente.

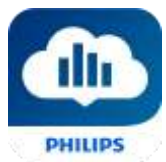

Quando um dia específico do gráfico é tocado, o foco da categoria selecionada atualmente muda para o dia tocado.

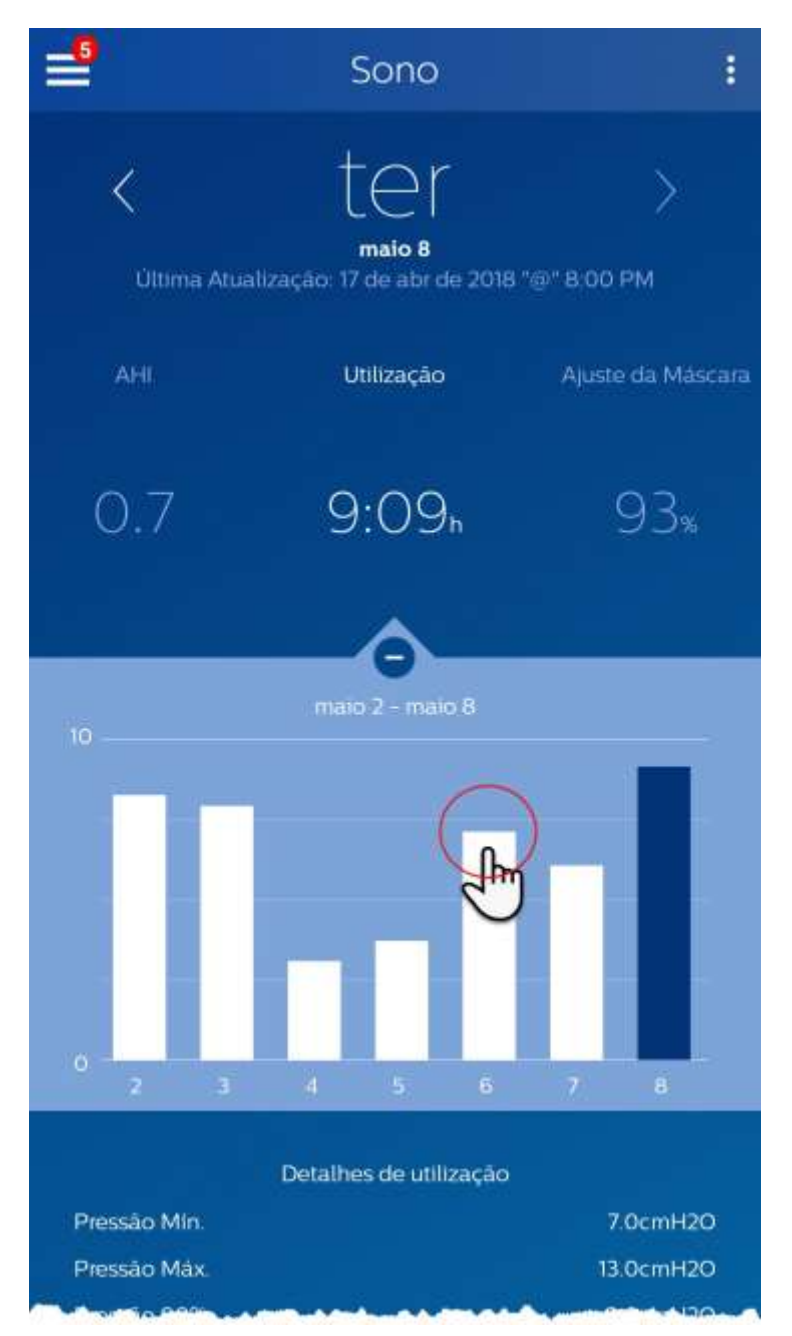

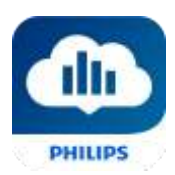

Deslize da esquerda para a direita no gráfico para ver a semana anterior, ou da direita para a esquerda para ver a semana seguinte. O intervalo de datas exibido confirma o novo período que está sendo apresentado pelo gráfico.

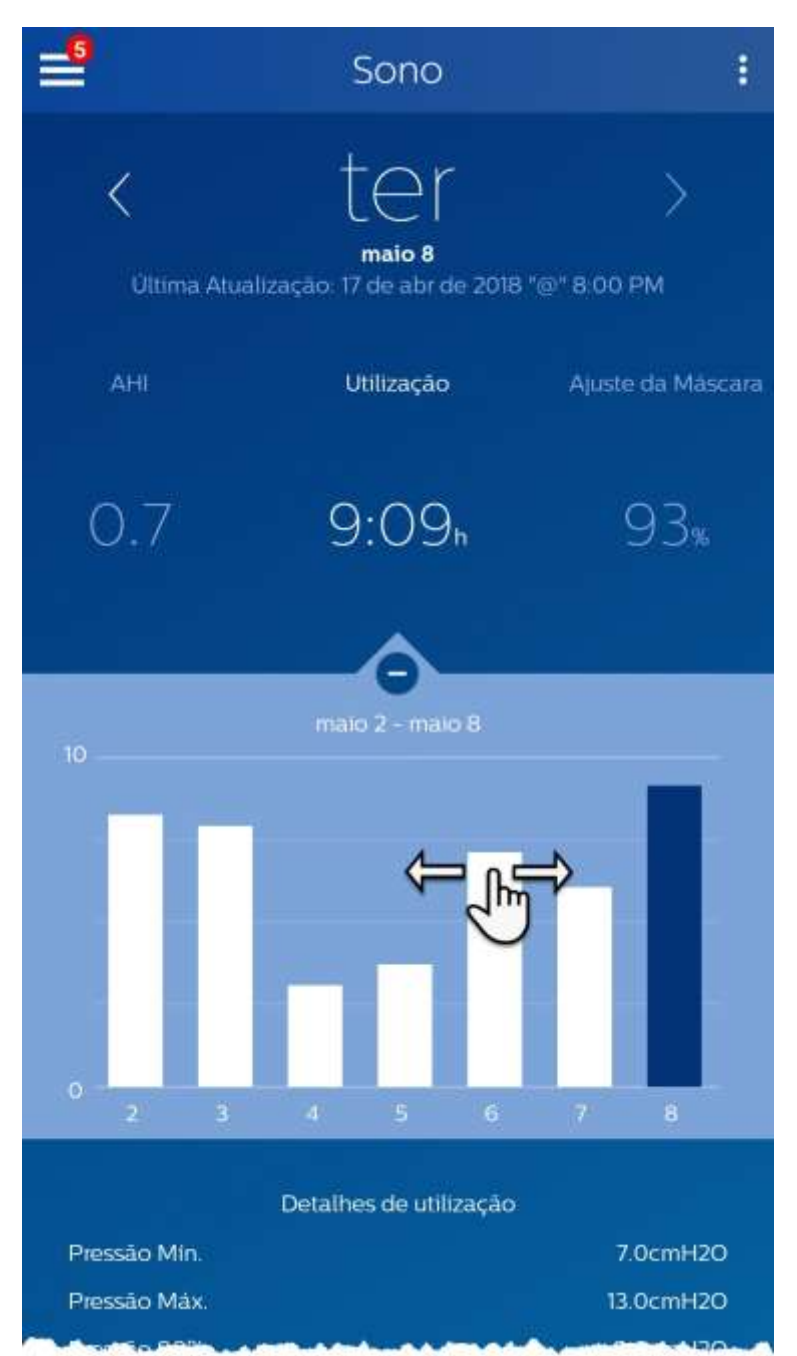

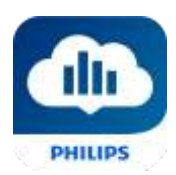

#### Alteração de categorias de dados

#### Para alterar a categoria e o gráfico: toque na categoria desejada

A categoria selecionada sempre estará em **negrito**, e o padrão é Uso. Para ver as informações de IAH ou Ajuste da máscara para uma categoria diferente, toque no rótulo ou valor da categoria. O ponteiro na parte superior da seção do gráfico confirma a seleção.

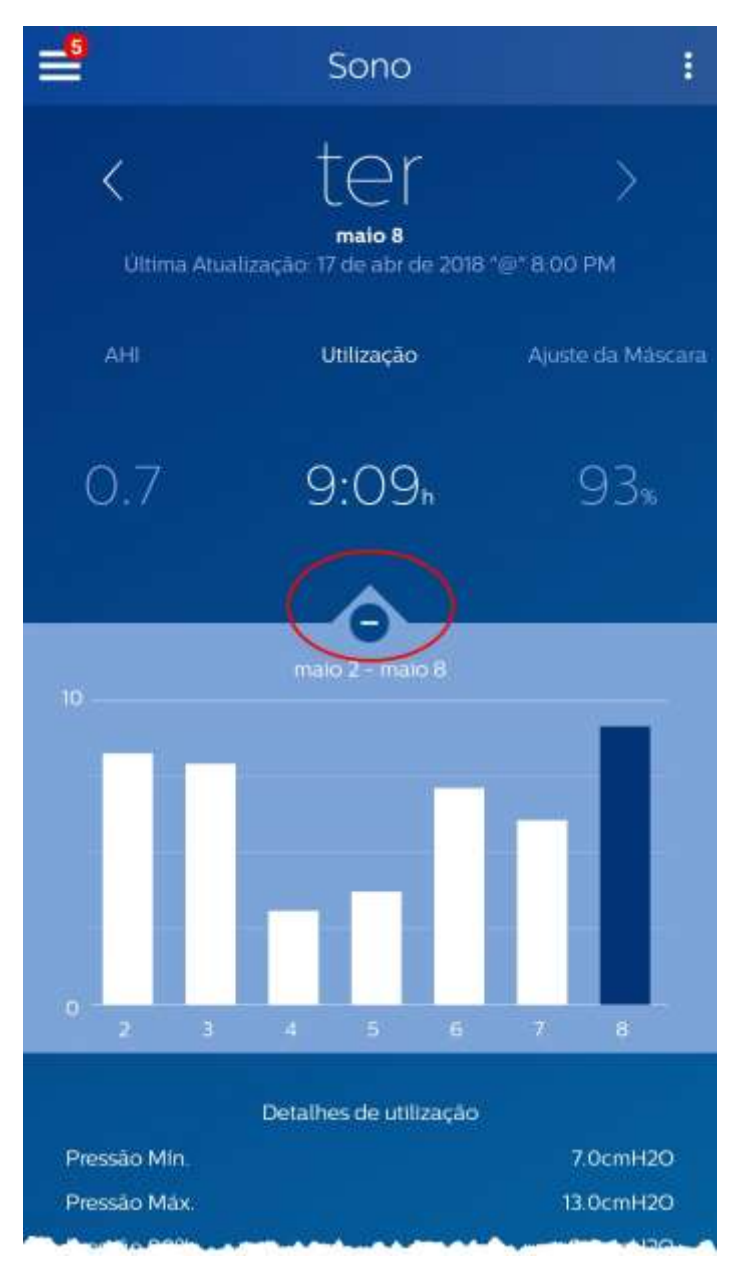

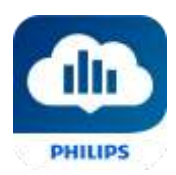

#### Ver detalhes adicionais para o dia e a categoria

A parte inferior da tela Sono mostra detalhes adicionais relacionados à categoria selecionada atualmente no contexto do dia em questão.

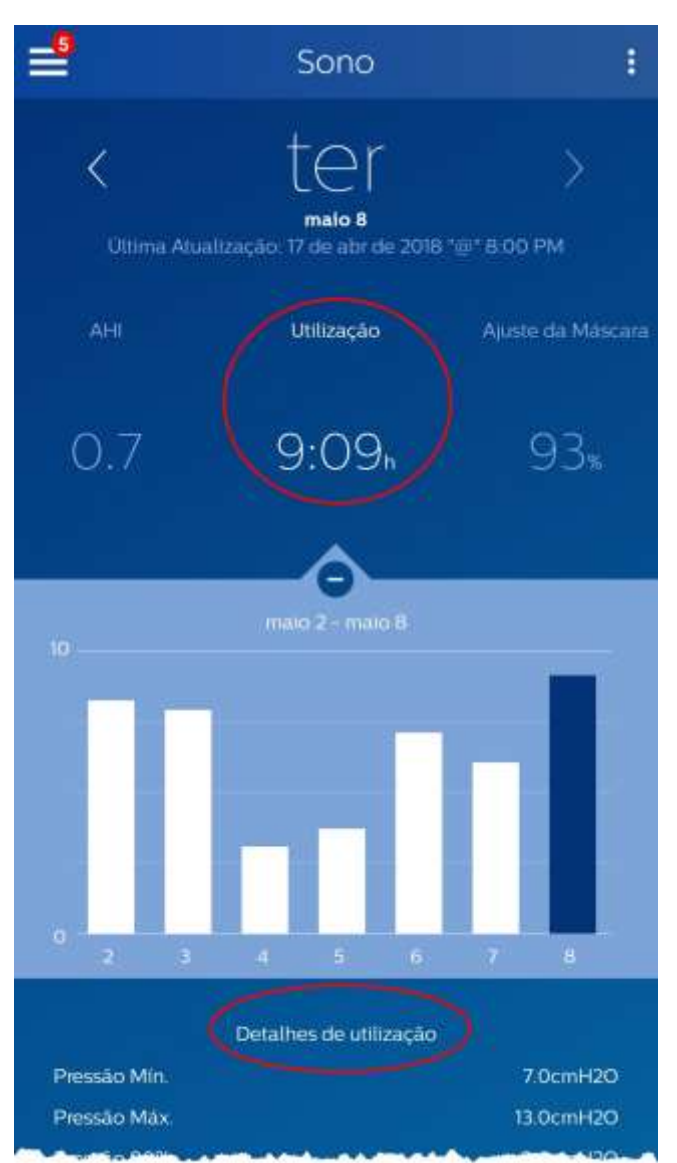

#### Visualizar um relatório

Para visualizar um relatório de resumo que mostra Uso, IAH e Ajuste da máscara.

Para visualizar o relatório, clique no ícone Mais opções: **I**. Toque na opção Gerar relatório. Selecione uma **Data de término** e um **Período** para o relatório e toque no botão **Gerar relatório**. O relatório é exibido na tela. Você pode percorrer o relatório na vertical e tocar no ícone PDF para criar um arquivo PDF.

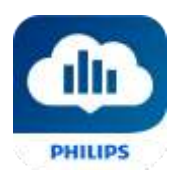

## Outras opções de menu

Para navegar até os outros itens de menu, toque no ícone do menu

Para ver o **Menu** nos aplicativos para dispositivos móveis, toque no ícone localizado no canto superior esquerdo da tela. Quando tocado, um menu aparece mostrando outras áreas do aplicativo: **Feed**, **Aprender**, **Objetivos**, **Treino**, **Lembretes**, **Configurações** e **Ajuda**.

#### Tela Feed

A seção Feed exibe notificações que foram enviadas para a sua conta: lembretes, alertas e recomendações. Tudo é ordenado por data.

# Tela Aprender

A seção Aprender contém links para outras informações úteis relacionadas a apneia do sono, uso do equipamento e solução de problemas.

#### Guia Apneia

Esta página contém links para vários vídeos que falam sobre as causas e o tratamento de apneia do sono.

#### Guia Equipamento

Esta página contém links para vídeos e guias on-line relacionados ao uso do equipamento de terapia e ao DreamMapper.

#### Guia Resolução de problemas

Esta página contém links para vídeos sobre os temas Problemas da máscara, Problemas de pressão do aparelho, Problemas do equipamento e Efeitos colaterais.

## Tela Objetivos

A tela Objetivos exibe várias categorias de objetivos mensais e pessoais:

- Dias com mais de 4 horas de utilização em um mês
- Dias consecutivos com utilização
- Dias consecutivos com mais de 4 horas de utilização
- Dias consecutivos com >75% de ajuste da máscara

Toque no símbolo ">" à direita de cada categoria para ver a definição e definir seus objetivos pessoais.

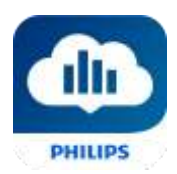

# Tela Treino

Esta seção contém links para breves questionários e vídeos relacionados a motivação, risco cardíaco e sua opinião sobre apneia do sono e sonoterapia.

Toque no símbolo ">" à direita de um tópico para ver um breve questionário ou um vídeo.

# Tela Lembretes

Na tela Lembretes, você define os intervalos de tempo em que será lembrado para apagar os filtros Máscara, Umidificador, Tubo e Aparelho. Também é possível programar lembretes de acompanhamento. Os lembretes programados aqui serão apresentados na tela Feed.

Para "ativar" um lembrete, toque no botão 🗔 e deslize. O botão fica assim: 💷

Depois, selecione um intervalo de tempo para o lembrete na lista suspensa:

Para o lembrete de acompanhamento, selecione ou insira uma data no espaço fornecido.

# Tela Configurações

A tela Configurações contém informações relacionadas a conta, equipamento e preferências de contato.

#### Conta

Aqui, é possível alterar seu nome de usuário e senha ou qualquer informação da conta tocando no item que deseja alterar. Você também pode sair do DreamMapper.

#### Equipamento

As opções desta seção permitem identificar a máscara e o aparelho terapêutico. É possível atribuir até dois aparelhos terapêuticos. Para atribuir um aparelho, toque no símbolo ">" ao lado de **Aparelho terapêutico**. Nas seções Principal e Secundário opcional, toque nos símbolos ">" ao lado de **Número de série**, **Modelo**, e ative ou desative **Usando Bluetooth** (dependendo do aparelho). Insira o número de série conforme mostrado no aparelho. Quando terminar, toque em **Salvar**. O nome do **Modelo** do aparelho é exibido na tela. Você pode tocar e deslizar o botão **o** se quiser conectar seu telefone ao aparelho **Usando Bluetooth**.

#### Preferências de contato

Use as opções desta seção para especificar como o DreamMapper deve entrar em contato para enviar informações importantes sobre seus dados de terapia. Por padrão, **E-mail** é ativado e **Mensagens de texto** é desativado.

Observação: as mensagens de texto estão disponíveis apenas para determinadas operadoras sem fio nos EUA.

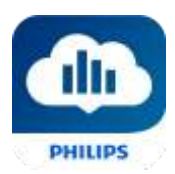

# Tela Ajuda

A seção Ajuda contém informações gerais sobre o DreamMapper, definições de terminologia sobre apneia do sono e sonoterapia e informações de contato da Philips.

#### Guia Perguntas frequentes

Algumas dessas informações podem ser novas ou desconhecidas para você. Na seção Perguntas frequentes, você encontrará definições para todos os campos exibidos no DreamMapper.

#### Guia Suporte

Se você ainda tiver dificuldade para usar o DreamMapper, use as informações de contato exibidas aqui para obter ajuda. Queremos que você goste do DreamMapper tanto quanto nós.

#### Guia Sobre

Esta seção fornece o uso previsto do DreamMapper, cuidados pertinentes, avisos, política de senha e informações de contato da Philips.

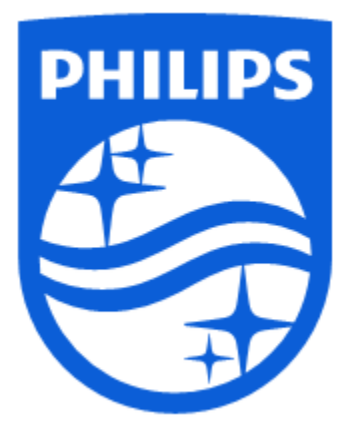

Suporte ao produto Telefone: 1 (855) 699-6276 ou 1 (724) 387-5036 E-mail: <u>dreammapper.support@philips.com</u>

Detalhes do patrocinador australiano: Philips Electronics Australia Ltd. 65 Epping Road North Ryde, NSW Australia 2113

Respironics Inc. 1001 Murry Ridge Lane Murrysville, PA 15668 EUA Respironics Deutschland Gm Gewerbestrasse 17 82211 Herrsching, Alemanha ECIREP

GmbH & Co. KG

CE

1137900 R00 LB 1/15/2018 Português

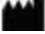